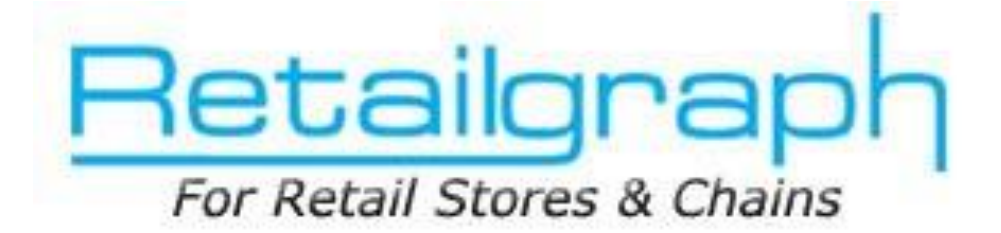

# **Training Day 4**

# **REPORTS**

# **INDEX**

| LEDGER ACCOUNTS    | 2                                                                                                    |
|--------------------|----------------------------------------------------------------------------------------------------|
| SALES REPORTS      | 3                                                                                                    |
| PURCHASE REPORTS   | 4                                                                                                    |
| INVENTORY REPORTS  | 5                                                                                                    |
| PRODUCT QUERY      | 6                                                                                                    |
| CUSTOMER QUERY     | 7                                                                                                    |
| VENDOR QUERY       | 8                                                                                                    |
| RATE & STOCK QUERY | 9                                                                                                    |
| STOCK QUERY        | 10                                                                                                    |
| .MIS VIEW          | 11                                                                                                    |
|                    | LEDGER ACCOUNTSSALES REPORTS<br>PURCHASE REPORTS<br>INVENTORY REPORTS<br>PRODUCT QUERY<br>CUSTOMER QUERY<br>VENDOR QUERY<br>RATE & STOCK QUERY<br>STOCK QUERY<br>MIS VIEW |

2

In previous session we learned about receipts, payments, PDC handling, managing outstanding & accounts entries. You should now start receipts & payments and manage outstanding of customers & suppliers. This training session is dedicated to accounts reports & queries, VAT forms and various MIS reports related with sales, purchase, inventory & profit analysis

**RetailGraph** is integrated with financial accounting upto Balance Sheet. **RetailGraph**provides you the option to get branch (location) wise trial balance, profit & loss account, trading account & balance sheet so that you can evaluate the position of every branch separately.

#### **1. Ledger Accounts**

It displays all the entries of a ledger. User has the option to see location and account wise ledgers

| S 2 2 3 2 2 2 3 3 4                      |          | Ledger Dis | - 1       | s x                 |             |       |       |                  |          |  |
|------------------------------------------|----------|------------|-----------|---------------------|-------------|-------|-------|------------------|----------|--|
| 1.Home 2.View                            |          |            |           |                     |             |       |       |                  | <b>(</b> |  |
|                                          |          | _          |           | -                   |             | T     | _     |                  |          |  |
| >= 01/04/2011                            |          |            |           | Salast As           | tauro       |       | View  |                  |          |  |
| Location                                 |          |            | · ·       | Select AD           | count       |       | AIGM  |                  |          |  |
| <= 17/11/2011                            |          |            |           | Show 0              | Balance Acc | count | Graph |                  |          |  |
|                                          |          |            |           |                     |             |       |       |                  |          |  |
| Date Range                               |          |            |           |                     |             |       |       |                  |          |  |
|                                          |          |            |           |                     |             |       |       |                  |          |  |
| Account                                  | Credit   | Debit      |           |                     |             |       |       |                  |          |  |
|                                          |          |            |           |                     |             |       |       |                  |          |  |
| BANK ACCOUNT                             | 0.00     | 49274.00   |           |                     |             |       |       |                  |          |  |
| CASH IN HAND                             | 13311.48 | 0.00       |           |                     |             |       |       |                  |          |  |
| CHEQUES IN HAND                          | 0.00     | 100.00     |           |                     |             |       |       |                  |          |  |
| INPUT TAX                                | 0.00     | 1735.58    |           |                     |             |       |       |                  |          |  |
| OUTPUT TAX                               | 0.00     | 74.67      |           |                     |             |       |       |                  |          |  |
| Purchases Within State On VAT Rate 12.5% | 0.00     | 12397.00   |           |                     |             |       |       |                  |          |  |
| Rawat (100000000001)                     | 0.00     | 4055.00    |           |                     |             |       |       |                  |          |  |
| ROUND OFF A/C                            | 0.10     | 0.00       |           |                     |             |       |       |                  |          |  |
| Bwt                                      | 1000.00  | 0.00       |           |                     |             |       |       |                  |          |  |
| Sagar (10000000001)                      | 49223.00 | 0.00       |           |                     |             |       |       |                  |          |  |
| Sales Within State On VAT Rate 12.5%     | 0.00     | 249.12     |           |                     |             |       |       |                  |          |  |
|                                          | 63534.58 | 67885.37   |           |                     |             |       |       |                  |          |  |
|                                          |          |            |           |                     |             |       |       |                  |          |  |
| 4                                        |          |            |           |                     |             |       |       |                  |          |  |
|                                          |          |            |           |                     |             |       |       |                  |          |  |
|                                          |          |            |           |                     |             |       |       |                  |          |  |
| 41                                       |          |            |           |                     |             |       |       |                  |          |  |
|                                          |          |            |           |                     |             |       |       |                  |          |  |
|                                          |          |            |           |                     |             |       |       |                  |          |  |
|                                          |          |            |           |                     |             |       |       |                  |          |  |
|                                          |          |            |           |                     |             |       |       |                  |          |  |
|                                          |          |            |           |                     |             |       |       |                  |          |  |
|                                          |          |            |           |                     |             |       |       |                  |          |  |
|                                          |          |            |           |                     |             |       |       |                  |          |  |
|                                          |          |            |           |                     |             |       |       |                  |          |  |
| 1                                        |          |            |           |                     |             |       |       |                  |          |  |
|                                          |          |            |           | Dames in the second | -           | -     |       | Income Community |          |  |
| Start Is Ir Or                           | Om Cr    | Rc         | Py MIS Po | Та Ав               | Lo Ti       | TE R  | o Tr  | Mr Mr            |          |  |
|                                          |          |            |           |                     |             |       |       |                  |          |  |

Apart from accounting reports, the user has also option of viewing different types of sales, purchase, inventory and analysis reports.

#### 2. Sales reports

In the section of sales report, user has the option of viewing product wise, refer by wise and customer wise detailed sales reports.

| 1         2         *         SalesInvDate         SalesInvDate <th>1/2 *         Salestim/Date         Salestim/Date         Rep/Mode         RopMode         RopMode         <thropmode< th="">         RopMode         RopMode</thropmode<></th> <th>01/04/2011 C 01/04/2011 C 17/11/2011 Date Range</th> <th>al c o a<br/>2.View<br/>∵ ⊽ Sh<br/>;• Repo</th> <th>now on A/C</th> <th>) =<br/>Transactions<br/>Detail</th> <th>Custo</th> <th>mer Ledg</th> <th>ger(Detail) Fro</th> <th>om Date(1/4/2<br/>W View<br/>R Graph</th> <th>011) To Da</th> <th>te(17/11,</th> <th>/2011)</th> <th></th> <th></th> <th>X<br/>1</th> | 1/2 *         Salestim/Date         Salestim/Date         Rep/Mode         RopMode         RopMode <thropmode< th="">         RopMode         RopMode</thropmode<>                                                                                                    | 01/04/2011 C 01/04/2011 C 17/11/2011 Date Range | al c o a<br>2.View<br>∵ ⊽ Sh<br>;• Repo | now on A/C | ) =<br>Transactions<br>Detail | Custo  | mer Ledg     | ger(Detail) Fro | om Date(1/4/2<br>W View<br>R Graph | 011) To Da | te(17/11, | /2011) |        |          | X<br>1 |
|----------------------------------------------------------------------------------------------------|----------------------------------------------------------------------------------------------------|-------------------------------------------------|-----------------------------------------|------------|-------------------------------|--------|--------------|-----------------|------------------------------------|------------|-----------|--------|--------|----------|--------|
| 12         Calescin/Cale         Heckin         Heckin/Cale         Data (%)         Page 1000         Page 10000         Page 10000         Page 10000         Page 10000 <th< th=""><th>1     2     3desiring data     Additional     Televise     Televise     Televis     Televise</th></th<> <th>1 2 × SalesleyDate</th> <th>SaladimAlo</th> <th>Notómt</th> <th>Bacejugdômt</th> <th>Dueánt</th> <th>ReceiptDate</th> <th>Reptile</th> <th>PaymentMode</th> <th>Bentômi</th> <th>Interact</th> <th>Rebate</th> <th>PDCAmt</th> <th>Ralarce</th> <th>Due</th>                                                                                                    | 1     2     3desiring data     Additional     Televise     Televise     Televis     Televise                                                                                                    | 1 2 × SalesleyDate                              | SaladimAlo                              | Notómt     | Bacejugdômt                   | Dueánt | ReceiptDate  | Reptile         | PaymentMode                        | Bentômi    | Interact  | Rebate | PDCAmt | Ralarce  | Due    |
| Sagar         B47.00         300.00         547.00         1526.00         0         0.00           0.00         0.00         0.00         31/10/2011         SCRN SCN1         Cedit         213.00         0         0.00         -213.00           31/10/2011         SDRN SDN1         142.00         0.00         10.00         16/11/2011         SCRN SCN2         Credit         355.00         0         0.00         -355.00           16/11/2011         SINV S4         355.00         0.00         300.00         550.00         -         -         -         355.00         -         355.00         -         355.00         -         355.00         -         355.00         -         355.00         -         355.00         -         355.00         -         355.00         -         355.00         -         355.00         -         355.00         -         355.00         -         355.00         -         355.00         -         355.00         -         355.00         -         -         -         50.00         -         -         50.00         -         50.00         -         50.00         -         50.00         -         50.00         -         50.00         -                                                                                                    | Sagar         947.00         300.00         547.00         1526.00         0         0.00           0.00         0.00         0.00         31/10/2011         SCRN SCN1         Credit         213.00         0         0         0.00         -355.00           31/10/2011         SDRN SDN1         142.00         0.00         142.00         -         -         142.00           16/11/2011         SDRN SDN1         142.00         0.00         142.00         -         -         355.00         0         0         0.00         -355.00           16/11/2011         SDRN SA         0.00         0.00         16/11/2011         SCRN SCN1         Credit         958.00         0         0         0.00         -355.00           16/11/2011         SDRN A1         350.00         300.00         50.00         -         -         -         -         50.00         -         50.00         -         50.00         -         50.00         -         50.00         -         50.00         -         50.00         -         50.00         -         50.00         -         50.00         -         50.00         -         50.00         -         50.00         -         50.00                                                                                                    | All Customers                                   | 300000000                               | 847.00     | 300.00                        | 547.00 | neceiptorate | поречо          | r ayner kwode                      | 1526.00    | 0         | nebale | 0.00   | Dalarice | DUBL   |
| 0.00         0.00         0.00         31/10/2011         SCRN SCN1         Credit         213.00         0         0.00         -213.00           31/10/2011         SDRN SDN1         142.00         0.00         142.00         142.00         142.00         142.00         142.00         142.00         142.00         142.00         142.00         142.00         142.00         142.00         142.00         142.00         142.00         142.00         142.00         142.00         142.00         167.11/2011         SDRN SDN1         142.00         395.00         142.00         142.00         142.00         142.00         142.00         142.00         142.00         142.00         142.00         142.00         142.00         142.00         142.00         142.00         142.00         142.00         142.00         142.00         142.00         142.00         142.00         142.00         142.00         142.00         142.00         142.00         142.00         142.00         142.00         142.00         142.00         142.00         142.00         142.00         142.00         142.00         142.00         142.00         142.00         142.00         142.00         142.00         142.00         142.00         142.00         142.00         142.                                                                                                    | Image: state state                         | Sagar                                           |                                         | 847.00     | 300.00                        | 547.00 |              |                 |                                    | 1526.00    | 0         | 0      | 0.00   |          |        |
| Image: style style                                                                                                    | Image: state state                         | - ogo:                                          |                                         | 0.00       | 0.00                          | 0.00   | 31/10/2011   | SCRN SCN1       | Credit                             | 213.00     | 0         | 0      | 0.00   | -213.00  |        |
| 31/10/2011         SDRN SDN1         142.00         0.00         355.00         142.00         355.00         142.00         355.00         355.00         355.00         142.00         355.00         355.00         355.00         355.00         355.00         355.00         355.00         355.00         355.00         355.00         355.00         355.00         355.00         355.00         355.00         355.00         355.00         355.00         355.00         355.00         355.00         355.00         355.00         355.00         355.00         355.00         355.00         355.00         355.00         355.00         355.00         355.00         355.00         355.00         355.00         355.00         355.00         355.00         355.00         355.00         355.00         355.00         355.00         355.00         355.00         355.00         355.00         355.00         355.00         355.00         355.00         355.00         355.00         355.00         355.00         355.00         355.00         355.00         355.00         355.00         355.00         355.00         355.00         355.00         355.00         355.00         355.00         355.00         355.00         355.00         355.00         355.00         35                                                                                                    | 31/10/2011         SDRN SDN1         142.00         0.00         142.00         355.00         355.00         355.00         355.00         355.00         355.00         355.00         355.00         355.00         355.00         355.00         355.00         355.00         355.00         355.00         355.00         355.00         355.00         355.00         355.00         355.00         355.00         355.00         355.00         355.00         355.00         355.00         355.00         355.00         355.00         355.00         355.00         355.00         355.00         355.00         355.00         355.00         355.00         355.00         355.00         355.00         355.00         355.00         355.00         355.00         355.00         355.00         355.00         355.00         355.00         355.00         355.00         355.00         355.00         355.00         355.00         355.00         355.00         355.00         355.00         355.00         355.00         355.00         355.00         355.00         355.00         355.00         355.00         355.00         355.00         355.00         355.00         355.00         355.00         355.00         355.00         355.00         355.00         355.00         35                                                                                                    |                                                 |                                         | 0.00       | 0.00                          | 0.00   | 31/10/2011   | SCRN SCN2       | Credit                             | 355.00     | 0         | 0      | 0.00   | -355.00  |        |
| 16/11/2011         SINV S4         395.00         0.00         395.00         0.00         395.00         395.00         395.00         395.00         395.00         395.00         395.00         395.00         395.00         395.00         395.00         395.00         395.00         395.00         395.00         395.00         395.00         395.00         395.00         395.00         395.00         395.00         395.00         395.00         395.00         395.00         395.00         395.00         395.00         395.00         395.00         395.00         395.00         395.00         395.00         395.00         395.00         395.00         395.00         395.00         300.00         395.00         300.00         300.00         50.00         300.00         50.00         300.00         300.00         50.00         300.00         300.00         50.00         300.00         300.00         50.00         300.00         300.00         50.00         300.00         300.00         300.00         300.00         300.00         300.00         300.00         300.00         300.00         300.00         300.00         300.00         300.00         300.00         300.00         300.00         300.00         300.00         300.00         300.00                                                                                                    | 16/11/2011         SINV 54         395.00         0.00         395.00         0.00         395.00         0.00         998.00         0         0.00         998.00         0.00         998.00         998.00         0.00         998.00         998.00         0.00         998.00         998.00         0.00         998.00         998.00         0.00         998.00         998.00         0.00         998.00         998.00         0.00         998.00         998.00         0.00         998.00         998.00         0.00         998.00         998.00         0.00         998.00         998.00         0.00         998.00         998.00         998.00         998.00         998.00         998.00         998.00         998.00         998.00         998.00         998.00         998.00         998.00         998.00         998.00         998.00         998.00         998.00         998.00         998.00         998.00         998.00         998.00         998.00         998.00         998.00         998.00         998.00         998.00         998.00         998.00         998.00         998.00         998.00         998.00         998.00         998.00         998.00         998.00         998.00         998.00         998.00         998.00                                                                                                    | 31/10/2011                                      | SDRN SDN1                               | 142.00     | 0.00                          | 142.00 |              |                 |                                    |            |           |        |        | 142.00   |        |
| 0.00         0.00         16/11/2011         SCRN A1         Credit         958.00         0         0         0.00         -956.00           16/11/2011         SDRN A1         350.00         300.00         50.00         50.00         50.00         50.00         50.00         50.00         50.00         50.00         50.00         50.00         50.00         50.00         50.00         50.00         50.00         50.00         50.00         50.00         50.00         50.00         50.00         50.00         50.00         50.00         50.00         50.00         50.00         50.00         50.00         50.00         50.00         50.00         50.00         50.00         50.00         50.00         50.00         50.00         50.00         50.00         50.00         50.00         50.00         50.00         50.00         50.00         50.00         50.00         50.00         50.00         50.00         50.00         50.00         50.00         50.00         50.00         50.00         50.00         50.00         50.00         50.00         50.00         50.00         50.00         50.00         50.00         50.00         50.00         50.00         50.00         50.00         50.00         50.00                                                                                                    | Id/11/2011         SDRN A1         0.00         0.00         16/11/2011         SCRN A1         Credit         958.00         0         0         0.00         -958.00           16/11/2011         SDRN A1         350.00         300.00         50.00         10/11/2011         SCRN A1         Credit         958.00         0         0         0.00         -958.00           16/11/2011         SDRN A1         350.00         50.00         50.00         50.00         50.00         50.00         50.00         50.00         50.00         50.00         50.00         50.00         50.00         50.00         50.00         50.00         50.00         50.00         50.00         50.00         50.00         50.00         50.00         50.00         50.00         50.00         50.00         50.00         50.00         50.00         50.00         50.00         50.00         50.00         50.00         50.00         50.00         50.00         50.00         50.00         50.00         50.00         50.00         50.00         50.00         50.00         50.00         50.00         50.00         50.00         50.00         50.00         50.00         50.00         50.00         50.00         50.00         50.00         50.0                                                                                                    | 16/11/2011                                      | SINV S4                                 | 355.00     | 0.00                          | 355.00 |              |                 |                                    |            |           |        |        | 355.00   |        |
| 16/11/2011 SDRN A1 350.00 50.00 50.00 50.00 50.00 50.00                                                                                                    | 16/11/2011 SDRN A1 350.00 300.00 50.00 50. |                                                 |                                         | 0.00       | 0.00                          | 0.00   | 16/11/2011   | SCRN A1         | Credit                             | 958.00     | 0         | 0      | 0.00   | -958.00  | 2      |
|                                                                                                    |                                                                                                    | 16/11/2011                                      | SDRN A1                                 | 350.00     | 300.00                        | 50.00  |              |                 |                                    |            |           |        |        | 50.00    |        |
|                                                                                                    |                                                                                                    |                                                 |                                         |            |                               |        |              |                 |                                    |            |           |        |        |          |        |

4

# **3. Purchase Reports**

In section of purchase report, user has the option of viewing product wise, refer by wise and vendor wise detailed purchase reports.

| 8 1.Hom                                                                           | e 2.View                                            |                                                        | ) =                                                    | Vendor Ledg | jer(Daily S | ummary) Fi | rom Date(1    | 1/4/2011) | Fo Date(1 | 7/11/201 | 1) | - = | ×<br>100 |
|-----------------------------------------------------------------------------------|-----------------------------------------------------|--------------------------------------------------------|--------------------------------------------------------|-------------|-------------|------------|---------------|-----------|-----------|----------|----|-----|----------|
| >= 01/04/2011<br><= 17/11/2011<br>Date Rang                                       | ∎ I I I I I I I I I I I I I I I I I I I             | how on A/C<br>ort Type                                 | Transactions<br>Day Wise                               | 5           | Ve          | ndor       | View<br>Graph |           |           |          |    |     |          |
| 1 2 * Purchaselm<br>Al Vendors<br>Rawat<br>01/11/2011<br>16/11/2011<br>17/11/2011 | Date NetAmi<br>1159.66<br>338.66<br>0.000<br>821.00 | DueAmt<br>774.03<br>774.03<br>154.03<br>0.00<br>620.00 | PayAmi<br>487.74<br>487.74<br>236.91<br>250.83<br>0.00 |             |             |            |               |           |           |          |    |     |          |
| 😽 Start                                                                           | ls le                                               | Or Ors                                                 | Cr Rc                                                  | Py MIS      | B₀ T.       | As Lo      | Т             | e Ro      | Te Me     | мь       |    |     |          |

# 4. Inventory Reports

In this section, User has the option to view stock reports by different product attributes.

| ProdName         ProdMax         ProdMRP         ProdSaleRate         OpStock         OpStock         OpStock         OpStock         OpStock         PurchaseQty         PurchaseQty                                                                                                    | 1.Home<br>>= 01/04/2011 [<br><= 17/11/2011 [<br>Duration | Sales And Stock Statement: Detail From Date(1/4/2011) To Date(17/11/2011) - = ×<br>1.Home 2.View<br>>= 01/04/2011 • Report Type Detail • Product<br>Grouping Levels<br>Duration<br>Sales And Stock Statement: Detail From Date(1/4/2011) To Date(17/11/2011) - = ×<br>Wiew<br>Sales And Stock Statement: Detail From Date(1/4/2011) To Date(17/11/2011) - = ×<br>© • • • • • • • • • • • • • • • • • • • |         |              |         |        |                    |             |              |               |                  |          |  |  |
|----------------------------------------------------------------------------------------------------|----------------------------------------------------------|----------------------------------------------------------------------------------------------------|---------|--------------|---------|--------|--------------------|-------------|--------------|---------------|------------------|----------|--|--|
| Prod Name         Prod Name         Prod Name <t< th=""><th></th><th></th><th>0.0400</th><th></th><th>0.01.1</th><th></th><th>0.111</th><th></th><th>0.1.0.1</th><th></th><th></th><th>1.00.1</th></t<> |                                                          |                                                                                                    | 0.0400  |              | 0.01.1  |        | 0.111              |             | 0.1.0.1      |               |                  | 1.00.1   |  |  |
| AB 5 Product reting1 100000. 56:00 91:00 10000 96:00 91:00 55:700 0.00 77:00 700 10000 90:00 10000 0.00 1000 10000 0.00 1000 100                                                                                                    | Prod Name                                                | ProdAli.                                                                                                    | ProdMRP | ProdSaleRate | OpStock | OpRate | OpValue<br>opro.co | PurchaseQty | PurchaseRate | PurchaseValue | PurchaseRepIRate | In Stock |  |  |
| KB Frodect Teting 1     100000     150.00     150.00     100.00     100.00     100.00     100.00     100.00     100.00     100.00     100.00     100.00     100.00     100.00     100.00     100.00     100.00     100.00     100.00     100.00     100.00     100.00     100.00     100.00     100.00     100.00     100.00     100.00     100.00     100.00     100.00     100.00     100.00     100.00     100.00     100.00     100.00     100.00     100.00     100.00     100.00     100.00     100.00     100.00     100.00     100.00     100.00     100.00     100.00     100.00     100.00     100.00     100.00     100.00     100.00     100.00     100.00     100.00     100.00     100.00     100.00     100.00     100.00     100.00     100.00     100.00     100.00     100.00     100.00     100.00     100.00     100.00     100.00     100.00     100.00     100.00     100.00     100.00     100.00     100.00     100.00     100.00     100.00     100.00     100.00     100.00     100.00     100.00     100.00     100.00     100.00     100.00     100.00     100.00     100.00     100.00     100.00     100.00     100.00     100.00                                                                                                    | AB's Product Testing1                                    | 100000.                                                                                                    | 77.00   | /1.00        | 50.00   | /1.00  | 3550.00            | 34.00       | 64.00        | 21/6.00       | 64.00            | 70.00    |  |  |
| Product Testing 4         100000         15000         0.00         0.00         10000         0.00         0.00         10000         10000         10000         10000         10000         10000         10000         10000         10000         10000         10000         10000         10000         10000         10000         10000         10000         10000         10000         10000         10000         10000         10000         10000         10000         10000         10000         10000         10000         10000         10000         10000         10000         10000         10000         10000         10000         10000         10000         10000         10000         10000         10000         10000         10000         10000         10000         10000         10000         10000         10000         10000         10000         10000         10000         10000         10000         10000         10000         10000         10000         10000         10000         10000         10000         10000         10000         10000         10000         10000         10000         10000         10000         10000         10000         10000         10000         100000         10000         100000                                                                                                    | NB Product Testing 1                                     | 100000                                                                                                    | 35.00   | 91.00        | 0.00    | 91.00  | 4000.00            | 7.00        | 100.00       | 567.00        | 0.00             | 10.00    |  |  |
| Model Testing 6         100000         100000         100000         100000         100000         100000         100000         100000         100000         100000         100000         100000         100000         100000         100000         100000         100000         100000         100000         100000         100000         100000         100000         100000         100000         100000         100000         100000         100000         100000         100000         100000         100000         100000         100000         100000         100000         100000         100000         100000         100000         100000         100000         100000         100000         100000         100000         100000         100000         100000         100000         100000         100000         100000         100000         100000         100000         100000         100000         100000         100000         100000         100000         100000         100000         100000         100000         100000         100000         100000         100000         100000         100000         100000         100000         100000         100000         100000         100000         100000         1000000         100000         100000         <                                                                                                    | Product Testing 3                                        | 100000                                                                                                    | 105.00  | 95.00        | 0.00    | 0.00   | 0.00               | 16.00       | 40.00        | 640.00        | 0.00             | 16.00    |  |  |
| Product Testing2         100000100.00         100.00         0.00         0.00         20.00         70.000         100.00         0.00         20.00           Grand Total         100.00         100.00         0.00         8100.00         137.00         13283.00         3         173.00                                                                                                    | moduct Testing 4                                         | 100000                                                                                                    | 195.00  | 196.00       | 0.00    | 0.00   | 0.00               | 50.00       | 150.00       | 7500.00       | 0.00             | 50.00    |  |  |
| Grand Total         Total         Total <thtotal< th="">         Total         Total</thtotal<>                                                                                                    | Product Testing 0                                        | 100000                                                                                                    | 100.00  | 100.00       | 0.00    | 0.00   | 0.00               | 20.00       | 70.00        | 1400.00       | 0.00             | 20.00    |  |  |
|                                                                                                    | Grand Total                                              | 100000-                                                                                                    | 100.00  | 100.00       | 100.00  | 0.00   | 8100.00            | 137.00      | 10.00        | 13283.00      | 3                | 173.00   |  |  |
|                                                                                                    |                                                          |                                                                                                    |         |              |         |        |                    |             |              |               |                  |          |  |  |
|                                                                                                    | •                                                        |                                                                                                    |         |              |         |        |                    |             |              |               |                  | ,        |  |  |

#### 5. Product Query

In Product query option we can have all the details of a product on which date how much quantity of a product is in and out with lot wise and location wise details. Here we can get stock as on of a product in selected date range and current stock simultaneously. In product query report we have columns named "Issued(ALT+S)" and "Received(ALT+R)". If we do double click on these columns then we get respective details of sales and purchase transactions. So product query is a very useful tool to have transaction history of a product.

| 🔆 Retail G                                                                                                    | raph (MEENI                          | J) - DEM       | O COMPANY - DEM                    | 10                  |                   | 2013        | - 2014 (admi  | - 7 🛛   |              |       |
|----------------------------------------------------------------------------------------------------|--------------------------------------|----------------|------------------------------------|---------------------|-------------------|-------------|---------------|---------|--------------|-------|
| 8                                                                                                    | P 💀 🕶 💶                              | <b>-</b> 0     | 🐱 🚾 × 🚾 × 🗸                        |                     |                   |             | Р             | roduc   | t Query      | - = × |
| I 🖤 🛛                                                                                                    | 1.Home                               | 2.View         |                                    |                     |                   |             |               |         |              | 🧭 🗔 🕬 |
| >= 01/04<br><= 05/00<br>Dat                                                                                                    | 4/2013 🗐 -<br>5/2014 🗐 -<br>te Range | Produ<br>Barco | uct CARDACE<br>ode(SKU)<br>ot Wise | 2.5 MG(10.0         | 000 TAB)          | Y<br>Y      | Recalcula     | te Prod | uct Balances |       |
|                                                                                                    |                                      |                |                                    |                     |                   |             | ^             |         |              |       |
| Check                                                                                                    | Batch                                | MRP            | Opening Balance<br>(Alt+E)         | Received<br>(Alt+R) | lssued<br>(Alt+S) | Stock As On | Current Stock | Unit    |              |       |
|                                                                                                    | 454815451                            | 110.50         | 0.00                               | 160.00              | 160.00            | 0.00        | 0.00          | TAB     | 1            |       |
|                                                                                                    | 454815451                            | 110.50         | 0.00                               | 10.00               | 0.00              | 10.00       | 10.00         | TAB     | _            |       |
|                                                                                                    | 454815451                            | 110.50         | 0.00                               | 10.00               | 0.00              | 10.00       | 10.00         | TAB     |              |       |
| Image: Image: | 5102                                 | 110.50         | 0.00                               | 30.00               | 30.00             | 0.00        | 0.00          | TAB     |              |       |
|                                                                                                    | 5155                                 | 110.50         | 0.00                               | 50.00               | 40.00             | 10.00       | 10.00         | TAB     |              |       |
|                                                                                                    | 5231                                 | 45.00          | 0.00                               | 5080.00             | 80.00             | 5000.00     | 5000.00       | TAB     |              |       |
|                                                                                                    | 536                                  | 110.50         | 0.00                               | 100.00              | 100.00            | 0.00        | 0.00          | TAB     |              |       |
|                                                                                                    | 536                                  | 110.50         | 0.00                               | 40.00               | 0.00              | 40.00       | 40.00         | TAB     |              |       |
|                                                                                                    | 536                                  | 110.50         | 0.00                               | 10.00               | 0.00              | 10.00       | 10.00         | TAB     |              |       |
|                                                                                                    | 5415                                 | 110.50         | 0.00                               | 60.00               | 0.00              | 60.00       | 60.00         | TAB     |              |       |
|                                                                                                    | 565156                               | 110.50         | 0.00                               | 60.00               | 0.00              | 60.00       | 60.00         | TAB     |              |       |
|                                                                                                    | 8584                                 | 110.50         | 0.00                               | 160.00              | 110.00            | 50.00       | 50.00         | TAB     |              |       |
|                                                                                                    | 8584                                 | 110.50         | 0.00                               | 20.00               | 0.00              | 20.00       | 20.00         | TAB     |              |       |
|                                                                                                    | 98454                                | 110.50         | 0.00                               | 1130.00             | 200.00            | 930.00      | 930.00        | TAB     |              |       |
|                                                                                                    | BH001                                | 110.50         | 0.00                               | 210.00              | 160.00            | 50.00       | 50.00         | TAB     | _            |       |
|                                                                                                    | BH001                                | 110.50         | 0.00                               | 60.00               | 0.00              | 60.00       | 60.00         | TAB     |              |       |
| Grand T                                                                                                    | otal                                 |                | 0.00                               | 7190.00             | 880.00            | 6310.00     | 6310.00       |         |              |       |
|                                                                                                    |                                      |                |                                    |                     |                   |             |               |         |              |       |
| 😽 St                                                                                                    | art 📓                                | 2              | 🍰 🕮 🎦 I                            | RE E                |                   | i 🕹 🐴       |               |         |              | (i)   |

#### 6. Customer Query

In Customer query tab we can get all the transactions of a customer which were made in the selected date range. In customer query we can find outstanding of the customer as well as ledger detail also. Products which were sold to customer also can be found here.

| Re       | etail Graph (MEENU)              | ) - DEMO CO | MPANY - DEMO   | )          |             | 2013       | - 2014 (admin) (Head Office)     |       |
|----------|----------------------------------|-------------|----------------|------------|-------------|------------|----------------------------------|-------|
|          | D D N N 0                        | -G 🖸 🗖      | a v 🖬 v 🗢      |            |             |            | Customer Query                   | _ = × |
|          | 1.Home 2.                        | View        |                |            |             |            |                                  | 😟 🗔 👰 |
| >=<br><= | 01/04/2013 • •<br>05/06/2014 • • | Customer    | SHRI OM MED    | DICAL STOR | E (10000000 | 0002)      | Outstanding     Product     View |       |
| CL       | istomer Detail Tran              | saction Det | ail Product De | etail Ledg | ger Detail  |            |                                  |       |
|          | Transaction                      | TranAlias   | Freequency     | Amount     | Tax Amt     | Adjust Amt |                                  | ]     |
|          | Sales Invoice                    | SINV        | 1              | 615.00     | 17.61       | 0.00       |                                  |       |
|          | Sales Challan                    | SPSL        | 1              | 1064.19    | 52.97       | 127.50     |                                  |       |
|          | Sales Return                     | SRTN        | 1              | 622.45     | 37.75       | 0.00       |                                  |       |
|          | Sales Credit Note                | SCRN        | 1              | 224.33     | 0.00        | 0.00       |                                  |       |
|          | Sales Replacement                | SGRN        | 1              | 622.45     | 0.00        | 622.45     |                                  |       |
|          | Pending Sales Challan            | PSPSL       | 1              | 1064.19    | 52.97       | 127.50     |                                  |       |
|          |                                  |             |                |            |             |            |                                  |       |
|          |                                  |             |                |            |             |            |                                  |       |
|          | Start ไ                          | 🔀 🏄         | 🕮 Pi 🖡         |            | 1           | 💰 🏠        | ź <mark>2</mark> .               | į     |

## 7. Vendor Query

In Vendor query tab we can get all the transactions of a vendor which were made in the selected date range. In vendor query we can find outstanding of the vendor as well as ledger detail also. Details of products which were purchased from the vendor also we can get from here.

| Retail Graph (MEENU)                               | - DEMO COMP               | ANY - DEM       | 0          |             | 201  | 3 - 2014 (a | dmin) (Head Of | fice)   |        | - 7   |
|----------------------------------------------------|---------------------------|-----------------|------------|-------------|------|-------------|----------------|---------|--------|-------|
| <b>S N N N N</b>                                   | - 19 🔤 🕶                  | <b>•</b> •      |            |             |      |             | Vendor Que     | ry      |        | _ = × |
| 1.Home 2.Vi                                        | ew                        |                 |            |             |      |             |                |         |        | 💿 🗔 🕺 |
| >= 01/04/2013 ••<br><= 05/06/2014 ••<br>Date Range | Virtual Produ<br>Vendor [ | ICT             | AL AGENCIE | 6(100000000 | 002) | [           | Outstanding    | Product | w View |       |
| Transaction Detail Pro                             | duct Detail L             | edger Det       | ail        |             |      |             |                |         |        |       |
| Transaction                                        | Freequency                | Amount          | Tax Amt    |             |      |             |                |         |        | <br>  |
| Purchase Invoice                                   | 2                         | 23456.41        | 1119.08    |             |      |             |                |         |        |       |
| Purchase Challan                                   | 2                         | 1081.12         | 75.14      |             |      |             |                |         |        |       |
| Purchase Order                                     | 1                         | 1415.87         | 55.54      |             |      |             |                |         |        |       |
| Purchase Return                                    | 1                         | 219.29          | 8.07       |             |      |             |                |         |        |       |
| Cr/Dr Note                                         | 1                         | 155.00          | 8.22       |             |      |             |                |         |        |       |
| Make Payment                                       | 1                         | 1000.00         | 0.00       |             |      |             |                |         |        |       |
| Purchase Replacement                               | 2                         | 178.65          | 0.00       |             |      |             |                |         |        |       |
|                                                    |                           |                 |            |             |      |             |                |         |        |       |
|                                                    |                           |                 |            |             |      |             |                |         |        |       |
| Start 🖹                                            | 🖌 🏄 🖉                     | a <b>P</b> in 6 |            | 1 🔣         | 3 👌  |             |                |         |        | į     |

#### 8. Rate & Stock Query

In Rate & Stock query option we can find a product's rate detail, lot detail, Vendor detail and scheme detail. Here we can generate barcodes of a product from any lot no. with required no. of labels but for that lot no. must have that much required stock.

| 😵 Retail Graph (MEENU) - DEMO COMPANY - DEMO          | 2013 - 2014 (admin) (Head Office)                                                    | - 7 🛛    |
|-------------------------------------------------------|--------------------------------------------------------------------------------------|----------|
| <u>     অ অ অ অ অ অ অ অ • অ • </u>                    | Rate & Stock Query                                                                   | _ = ×    |
| 1.Home 2.View 3.Product Detail                        |                                                                                      | 🕐 🖬 💷    |
|                                                       |                                                                                      |          |
| Location/Rate wise                                    | Set No. of Labels                                                                    |          |
| Product CARDACE 2.5 MG(10.0000 TAB)                   | Print Barcode                                                                        |          |
|                                                       | Barcode                                                                              |          |
| Rate Detail                                           | Lot Detail                                                                           |          |
| Stock (TAB) MRP Sale Rate Net Sale Rate               | Purchase Rate Batch ExpiryDat Location Lot No Stock (TAB) SuggestedRate Batch Expiry | CostRate |
|                                                       | 70.75 5155 05/12 Head Office 10000003 10.00 110.50 5155 05/12                        | 70.75    |
| 5000.00 45.00 45.00 45.00<br>60.00 110.50 87.09 87.09 | 70.75 5231 12/16                                                                     |          |
| 50.00 110.50 110.50 110.50                            | 70.75 8584 11/11                                                                     |          |
| 930.00 110.50 110.50 110.50                           | 15.20 98454 12/16                                                                    |          |
| 50.00 110.50 110.50 110.50                            | 70.75 BH001 10/12                                                                    |          |
|                                                       |                                                                                      |          |
|                                                       |                                                                                      |          |
|                                                       |                                                                                      |          |
|                                                       |                                                                                      | >        |
| Vendor Detail                                         | Scheme Detail                                                                        |          |
| Vendor Discoun                                        | tt Vendor PromotionFromDt PromotionToDt PromotionDuring Promotion                    | ApplyOn  |
| GANPATIENTERPRISES(10000000003) U.U.                  |                                                                                      |          |
| AGBAWAL DISTRIBUTORS(10000000001) 2.00                | 0                                                                                    |          |
| ALOK MEDICAL AGENCIES(10000000002) 0.00               | 0                                                                                    |          |
|                                                       |                                                                                      |          |
|                                                       |                                                                                      |          |
|                                                       |                                                                                      |          |
|                                                       |                                                                                      |          |
|                                                       |                                                                                      | >        |
|                                                       |                                                                                      |          |
|                                                       |                                                                                      |          |
| 💱 🌠 Start 📓 🎽 🎒 🖾 🕅                                   | - 🚊 🗳 👬 🐽 🍋 💭 🔽                                                                      | Ų        |

# 9. Stock Query

In stock query tab we can find a product by just putting Barcode, Lot, Manufacturer, Color, Batch, MRP in given relative field. So stock query is quite a very useful option to find a product if we know one or more thing about the product that is mentioned earlier.

| 😓 Retail Graph (MEEN | U) - DEMO COMPANY - I | DEMO            |              | 2013 - 2     | 014 (a           | dmin) (He | ad Office)            |                  |           | - 7 🛛       |
|----------------------|-----------------------|-----------------|--------------|--------------|------------------|-----------|-----------------------|------------------|-----------|-------------|
| S • • • •            |                       | ) <del>.</del>  |              |              |                  | Stock     | Query                 |                  |           | _ = ×       |
| 1.Home               | 2.View                |                 |              |              |                  |           |                       |                  |           | 🙋 🖬 👰       |
| Barcode              | Color                 | ×               |              |              |                  |           |                       |                  |           |             |
| Lot                  | Batch                 | 8415            | Show Nill St | ock Lots     |                  | Product   | w View                |                  |           |             |
| Manuracturer         | MBP                   | 20              |              |              |                  |           |                       |                  |           |             |
|                      |                       |                 | 1            |              |                  |           |                       |                  |           |             |
| Product              | Barcode CurSt         | ock Lot No. S   | tockLocation | Batch        | Color            | MRP       | SaleRate SaleRateUnit | DistributionRate | TradeRate | PurchaseRat |
| AGIDEXA INJ 30 ML    | 9990000000004 95      | 5.00 10000022 H | ead Office   | 8415         |                  | 20.00     | 20.00 ML              | 0.00             | 0.00      | 10.0        |
| AGIDEXA INJ 30 ML    | 9990000000004 10      | 0.00 10000023 H | ead Office   | 8415         |                  | 20.00     | 20.00 ML              | 0.00             | 0.00      | 10.0        |
| AGIDEXA INJ 30 ML    | 9990000000004 10      | J.UU 10000024 H | ead Uffice   | 8415         |                  | 20.00     | 20.00 ML              | 0.00             | 0.00      | 10.0        |
| AGIDEXA INJ 30 ML    | 9990000000004 50      | J.UU 10000026 H | ead Uffice   | 8415<br>0415 |                  | 20.00     | 20.00 ML              | 0.00             | 0.00      | 10.0        |
|                      | 1                     | 1               |              |              |                  |           |                       | 1                | 1         |             |
| <.                   |                       |                 | ШŤ           |              |                  |           |                       |                  |           |             |
|                      |                       |                 |              |              | -                |           |                       |                  |           |             |
| 😽 Start 📓            | 🔰 🚨 💧                 |                 | ý 🔛 💰        | <b>t</b>     | ð <mark>S</mark> | 4         |                       |                  |           | (i)         |

#### 10. MIS View

In MIS View option we can have category wise stock value, Best selling item, Best selling products. For Inventory (items) there are analysis report which are based on marketing company wise Stock Value, Highest Stock Item qty, Item not sold, Item below Min. Level, Item above Max. level. Over here we can get vendor wise ,Category wise ,Product wise, Date wise, Tax code wise, Brand wise, Marketing co. wise purchase and purchase return transactions which have been made in a selected date range. Likewise sales and sales return analysis reports which are based on customer wise, Product wise, Sales Persons wise, Category wise, Tax code wise, Brand wise, Date wise , Marketing co. wise are generated in MIS view. There is also a payroll column in which we can get information about in service employee, registered employee and by this report we also come to know who are the top 10 sales persons.

| S. 🖸 🖬 🕻         |                   | • •          |             | Cate           | egory Wise Sto               | ck(Summary)      |                     |                 | -                | = X   |
|------------------|-------------------|--------------|-------------|----------------|------------------------------|------------------|---------------------|-----------------|------------------|-------|
| 1.Store          | s 2.Inventory[Ite | ems] 3.Pur   | chase 4.P   | urchase Return | 5.Sales 6.                   | Sales Return     | 7.Accounts          | 8.Payroll       | 9.View           | 🥑 🖬 🕬 |
| View<br>R Graph  |                   |              |             |                |                              |                  |                     |                 |                  |       |
| Product Category | Stock(Unit1)      | Stock(Unit2) | Stock Value |                | Product Name                 | Product Category | Product Brand       | Sold Quar       | tity Unit        |       |
| Catg1            | 6369.00           | 6369.00      | 395233.00   |                | Product Testing 4            | Catg1            |                     | 40              | .00 Pack         |       |
| Catg2            | 42.00             | 42.00        | 3692.00     |                | Grand Total                  |                  |                     | 40              | .00              |       |
| Grand Total      | 6411.00           | 6411.00      | 398925.00   |                |                              |                  |                     |                 |                  |       |
|                  | Cated             | ory Wise Sto | ock         |                | <                            |                  | Best Selling        | Items           |                  |       |
| Vendor           | Total Purchase    | TaxAmount    | Net Amount  |                |                              |                  |                     |                 |                  |       |
| Rawat            | 720.00            | 100.80       | 820.80      |                |                              |                  | 1                   |                 |                  |       |
| Grand Total      | 720.00            | 100.80       | 820.60      |                | auno<br>ViProduct<br>Product | Testing 4 (100   | 0000000014)-<br>333 | 32 3333<br>Sale | 3334<br>s Amount | 3335  |
|                  | Vendo             | r Wise Purch | ase         |                |                              |                  | Best Selling P      | roducts         |                  |       |
| Start            | Is Ir Or          | Om Cr        | Rc Pr       | маз Ро Та      | As Lo                        | li Te Ro         | <b>Ъ</b> М.         | Mr              |                  |       |